## بيولا نيوكتل ةدعاسملا ةادألا ىلإ لوصولا ىلع SPA122

## فدەلا

ةادأ ىلإ لوصولا يه ،ةديحولا ةقيرطلا نوكت انايحأو ،ةزهجألا نيوكت رييغتل قرطلا لهسأ نم (GUI) ةيموسر مدختسم ةهجاو يه بيول نيوكتل ةدعاسملا ةادألا .ةدعاسملا بيولا نيوكت نكمي يتلا ةلمتحملا تازيملا عيمج ىلع يوتحتو زاهجلل ةرشابم ةجلاعم لوؤسملل رفوت ةيفيك كهيجوت وه دنتسملا اذه نم فدهلا .زاهجلا كلذ ةكبشو زاهجلا ءادأ ليدعتل اهرييغت مت

تباثلا جمانربلا رادص| | قيبطتلل ةلباقلا ةزهجألا

• SPA122 | 1.3.2 (<u>ثدحألا ليزنت</u>)

## ةدعاسملا بيولا نيوكت ةادأ ىلإ لوصولا

مث ،نيوانعلا طيرش يف فتاهلا ئياهمل IP ناونع لخدأو بيو ضرعتسم حتفا .1 ةوطخلا *لوخ*دل*ا ليجست* ةحفص حتف متي .**لوخدلا ليجست** ىلع طغضا.

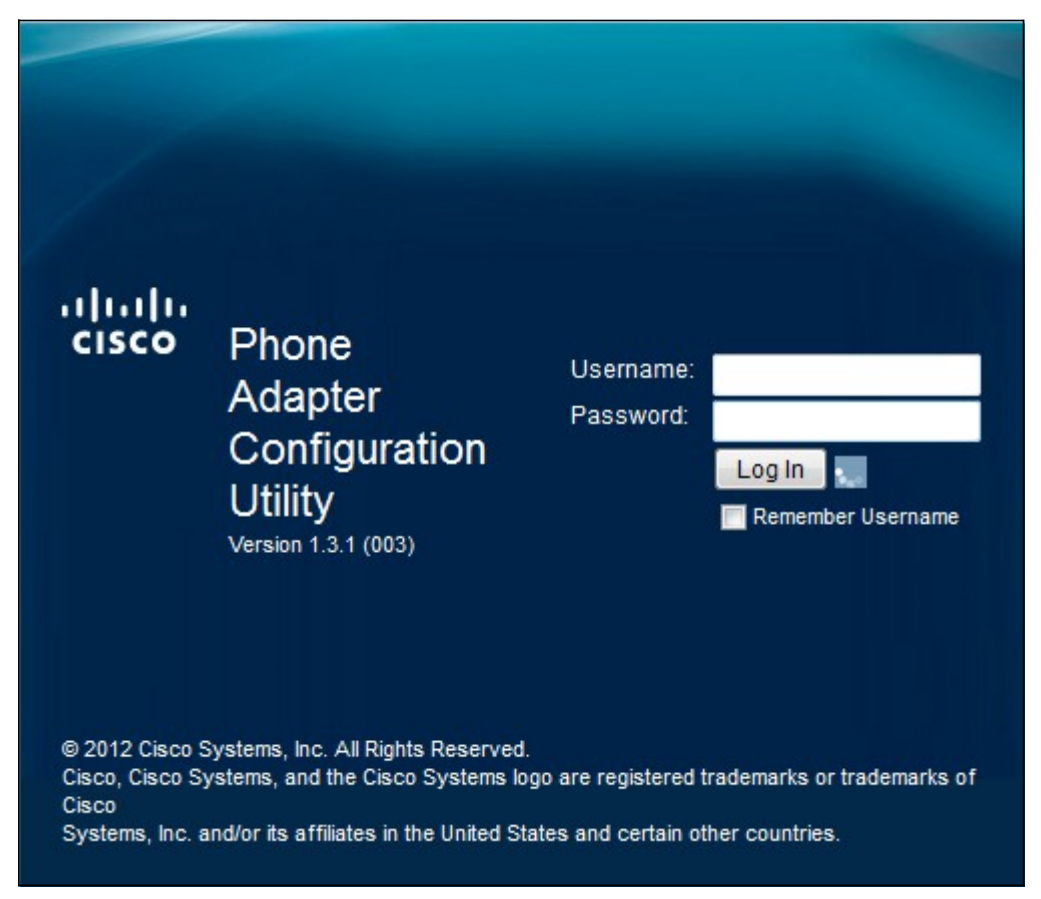

عنوان IP الافتراضي لمهايئ الهاتف هو 192.168.15.1 إذا لم تظهر أية صفحة ويب، فحاول إعادة تعيين عنوان IP. لإعادة ضبط عنوان IP، استمر في الضغط على زر إعادة الضبط لمدة 30 ثانية. يؤدي هذا إلى إعادة ضبط عنوان IP الافتراضي بالإضافة إلى كل الإعدادات الأخرى على إعدادات المصنع الافتراضية. بدلا من ذلك، يمكنك تكوين عنوان IP الخاص بالكمبيوتر المضيف يدويا ليكون على الشبكة الفرعية نفسها الخاصة بمحول الهاتف إذا كان معروفا.

عقوم ةداهشب قوثولا ةيناكمإ مدعب ديفت ةلااسر عم ضرعتسملا يف نامأ هيبنت رهظي دق

عقوم نم يتأت اەنأل ةداەشلا يف ضرعتسملا قثي ال .**ةعباتم** وأ **ةعباتم** قوف رقنا .بيولا ثلاث فرط نم سيلو ،ەسفن بيولا.

لوخدلا لجس يطعي .مدختسمك رخآلاو لوؤسمك امەدحأ ،لوصو يعضو زاەجلا مدختسي مادختسإ متي .مدختسملا لوخد لجس نم اديقعت رثكأ تازيم نيوكت ىلع ةردقلا لوؤسملل يساسألا نيوكتلا ةكبشلا بلطتت امدنع مدختسملا لوخد ليجست

يضارتفالا مدختسملا مسا .مدختسملا مسا لقح يف زاهجلل مدختسملا مسا لخدأ .2 ةوطخلا وه لوؤسملل cisco.

يه لوؤسملل ةيضارتفالا رورملا ةملك .لاجم ةملكلا يف ةادألا نم ةملكلا تلخد .3 ةوطخلا admin يه مدختسمللو cisco.

عنصملا تادادعا ىلع فتاهلا لوحم طبض ةداعا كنكميف ،رورملا ةملك تيسن اذا **:ةظحالم** يضارتفالا لوخدلا ليجست ىلإ زامجلا عاجراب امرودب موقت يتلاو ،ةيضارتفالا.

ةحفص حتف متي .بيولا نيوكتل ةدعاسملا ةادألا لاخدال **لوخدلا ليجست** قوف رقنا .4 ةوطخلا :*عيرسلا دادعإلا* 

| cisco          | Phone A                                                                     | dapter C        | Configu        | ration Utility          |                                         | admin(Admin) | Log Out | About | Help |
|----------------|-----------------------------------------------------------------------------|-----------------|----------------|-------------------------|-----------------------------------------|--------------|---------|-------|------|
| Quick S        | Setup Netwo                                                                 | ork Setup       | Voice          | Administration          | Status                                  |              |         |       |      |
| Quick<br>Setup | Quick Setup<br>Line 1<br>Proxy:<br>Display Name:<br>Password:<br>Dial Plan: |                 |                |                         | User ID:                                |              |         |       |      |
|                |                                                                             | (*xx [3469]11 0 | 0 00 [2-9]xxxx | xx 1xxx[2-9]xxxxxx50 xx | 000000000000000000000000000000000000000 |              |         | ]     |      |
|                | Line 2<br>Proxy:                                                            |                 |                |                         |                                         |              |         |       |      |
|                | Display Name:<br>Password:                                                  |                 |                |                         | User ID:                                |              |         |       |      |
|                | Dial Plan:                                                                  | (*xx[3469]11 0  | 0 00 [2-9]xxxx | xx 1xxx[2-9]xxxxxxS0 xx | 000000000000000000000000000000000000000 |              |         |       |      |

1 رطسلل ةيساسألا تازيملا نيوكت ةيناكمإ لوؤسملل عيرسلا دادعإلا ةحفص حيتت 2. رطسلاو

.هجوملا لوح ةديفم تامولعم ىنميلا ةيولعلا ةيوازلا يف دوجوملا تاودألا طيرش رفوي

فتاهلا ئياهم نيوكتل ةدعاسملا ةادألا نم جورخلا ليجست طابترا كلجسي· · تباثلا جمانربلا رادصإ كلذكو زاهجلا مسا ضرعت ةذفان "لوح" طبار حتفي. · ةحفصلل ةفلتخملا تارايخلا نع تامولعم رفوت ةذفان تاميلعتلا طبار حتفي. · اهضرع متي يتلا ةيلاحلا

ديزم يلع Cisco تالاقم عيمج يل طباورلا كلذيف امب ،تامولعملا نم ديزم يلع لوصحل Cisco يلع Cisco يلع Cisco يجار <u>مجوملا تاجتنم محفص مادختساب Cisco SPA122 ATA ع</u>جار.

ةمجرتاا مذه لوح

تمجرت Cisco تايان تايانق تال نم قعومجم مادختساب دنتسمل اذه Cisco تمجرت ملاعل العامي عيمج يف نيم دختسمل لمعد يوتحم ميدقت لقيرشبل و امك ققيقد نوكت نل قيل قمجرت لضفاً نأ قظعالم يجرُي .قصاخل امهتغلب Cisco ياخت .فرتحم مجرتم اممدقي يتل القيفارت عال قمجرت اعم ل احل اوه يل إ أم اد عوجرل اب يصوُتو تامجرت الاذة ققد نع اهتي لوئسم Systems الما يا إ أم الا عنه يل الان الانتيام الال الانتيال الانت الما